## How to Enable JavaScript in Internet Explorer

1. Press the Gear icon on the upper right corner of Internet Explorer.

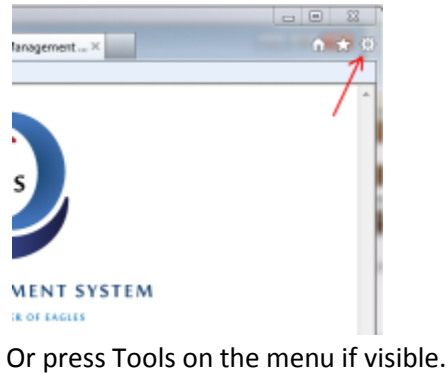

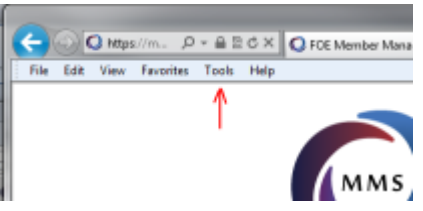

- 2. Choose Internet Options.
- 3. This brings up the Internet Options screen, then press the Security tab.

| Internet Options                                                                                                    | Internet Options                                                                                                    |  |  |
|----------------------------------------------------------------------------------------------------|----------------------------------------------------------------------------------------------------|--|--|
| General Security Privacy Content Connections Programs Advanced                                                                          | General Security Privacy Content Connections Programs Advanced                                                                                           |  |  |
| Home page To create home page tabs, type each address on its own line.  http://www.foe.com/                                             | Select a zone to view or change security settings.                                                                                                    |  |  |
| Use gurrent Use default Use blank Browsing history Delete temporary files, history, cookies, saved passwords, and web form information. | Internet Local Intranet Trusted sites Restricted sites Internet This zone is for Internet websites, except those listed in trusted and restricted zones. |  |  |
| Delete browsing history on exit Qelete Settings                                                                                         | Security level for this zone                                                                                                    |  |  |
| Change search defaults. Settings                                                                                                    | Custom settings.<br>- To change the settings, dick Custom level.<br>- To use the recommended settings, dick Default level.                               |  |  |
| Change how webpages are displayed in Settings                                                                                           | Enable Protected Mode (requires restarting Internet Explorer) <u>Qustom level</u> <u>Default level</u>                                                   |  |  |
| Colors Languages Fonts Accessibility                                                                                                    | Reset all zones to default level                                                                                                    |  |  |
| OK Cancel Apply                                                                                                    | OK Cancel Apply                                                                                                    |  |  |

4. On the Security tab, click on Internet then on Custom level...

5. Scroll down to the Scripting section and make sure that under Active Scripting, Enable is checked.

| ettings              |                    |              |            |          |
|----------------------|--------------------|--------------|------------|----------|
| Enable               |                    |              |            | *        |
| Websites in          | less privileged we | b content zo | ne can nav | igate in |
| O Disable            |                    |              |            |          |
| Enable               |                    |              |            |          |
| Prompt               |                    |              |            |          |
| Scripting            |                    |              |            |          |
| S Active script      | ing                |              |            |          |
| Disable              | <b>`</b>           |              |            |          |
| Enable               | <b>)</b>           |              |            |          |
| Prompt               | markin diabarand   |              |            |          |
| Allow Progra         | immatic cipocard   | access       |            |          |
| Enable               |                    |              |            |          |
| Promot               |                    |              |            |          |
| Allow status         | bar updates via s  | cript        |            |          |
| Dicable              |                    |              |            | *        |
| •                    | 111                | _            |            | - F      |
| Takes effect after y | ou restart Interne | t Explorer   |            |          |
| eset custom settings |                    |              |            |          |
| eset to: Madium J    | high (dafa dt)     |              |            | ecet     |
| Medium               | ign (deiduit)      |              |            | deacon.  |
|                      |                    |              |            |          |
|                      |                    |              |            | General  |

6. Click OK. When you receive the following Warning, press Yes:

| Warning! |                                                             |
|----------|-------------------------------------------------------------|
|          | Are you sure you want to change the settings for this zone? |
|          | Yes No                                                      |

7. Then Press OK and JavaScript is now Enabled in Internet Explorer.